# Soft One®

## Handbok

Behovsanalys och inläsning av försäljningsfil från ICA samt prognoser och nyckeltal

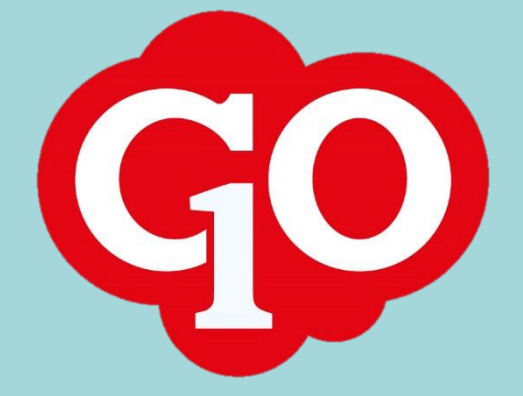

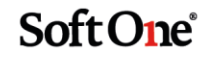

#### Innehållsförteckning

| Inställningar                             | 3  |
|-------------------------------------------|----|
| Store-id nummer                           | 3  |
| Behörighet på roller                      | 3  |
| Inställningar under Personal              | 5  |
| Inställningar under Ekonomi               | 9  |
| Information till ICA gällande dina kassor | 10 |
| Funktioner i schemaplaneringen            | 11 |
| Tabell                                    | 11 |
| Diagram                                   | 13 |
| Prognos                                   | 14 |
| Diagram i dagvy                           | 15 |
| Rapport                                   | 16 |
| Behovsanalys                              | 17 |
| Nytt behov                                | 17 |

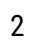

### Inläsning av försäljningsfil

En behovsanalys är en mätning av den aktuella planeringen av tid du lagt ut i schema idag och vad föregående tids mätningar visar. Behovsanalysen är tänkt att vara ett stöd för dig att se om du ligger rätt i din schemaplanering. Du kan antingen mäta den via en försäljningsfil från ditt BackOffice system eller så kan du mäta mot hur schematid har sett ut bakåt eller hur närvaron faktiskt har varit.

Observera att om du inte vill jämföra mot försäljning så kan du gå direkt till menyvalet Behovsanalys.

#### Inställningar

#### Store-id nummer

För att koppla ihop inläsningen av försäljningsfilen från kassaprogrammet till SoftOne GO så måste Store-id numret skrivas in i programmet. Detta gör du under *Administrera> Företag > Företag*. Där klickar du vidare på pennan och då har du hamnat under Företagsuppgifter. Där finns ett val som heter Företagsnummer och där ska du fylla i det nummer som du har i Store-id. När du fyllt i siffrorna så klickar du sedan på Uppdatera längst ner.

| Företagsuppgifter |               |                     |                |  |  |  |  |
|-------------------|---------------|---------------------|----------------|--|--|--|--|
| Företagsnamn      | Tobiasgren AB | VAT-nummer          | SE556665125201 |  |  |  |  |
| Kortnamn          | Tobi          | Basvaluta           | SEK •          |  |  |  |  |
| Org nr            | 556665-1252   | Koncernvaluta       | T              |  |  |  |  |
| Företagsnr        | 11920         | Max antal SMS/månad | 0              |  |  |  |  |
| Land              | Sverige (SE)  | Företagsstöd        |                |  |  |  |  |
|                   |               | Demoföretag         |                |  |  |  |  |

#### Behörighet på roller

De personer som har en roll som ska kunna se försäljningsuppgifter/budget och inställningar i programmet måste få detta aktiverat på sin roll. Gå in under *Administrera> Roll > Roller*. Vi kommer även här förbereda inställningar för Budget och Budgetanalys.

1. Börja med att markera pennan på den roll du önskar redigera.

| Roller för företag 'Toblasgren AB' + |      |
|--------------------------------------|------|
|                                      |      |
| systemadmin                          |      |
| ROLLNAMN                             |      |
| Systemadmin                          |      |
| Systemadmin ej lön                   | ê 🖉  |
|                                      | 2(9) |
|                                      |      |

2. Markera sedan Skrivbehörighet längst ner i bild.

| Redigera roll +                             |             |         |                           |
|---------------------------------------------|-------------|---------|---------------------------|
| Systemadmin                                 |             |         | $\bullet \ominus \bullet$ |
| Rolluppgifter                               |             |         |                           |
| Rollnamn                                    | Systemadmin |         |                           |
| Externa koder (vid flera separera med #)    |             |         |                           |
| Startsida                                   | •           |         |                           |
| Uppdatera startsida för befintliga använd   | •           |         |                           |
| Observed OADE OF TO TO TO TO TO TO TO       |             |         |                           |
| Läsbehörigher Skrivbehörighet Visa alwändar |             | Ta bort | Uppdatera                 |

3. Under Modul hämtar du upp Personal.

| Skrivbehö | irighet för roll Systemadmi                |                                     |
|-----------|--------------------------------------------|-------------------------------------|
|           |                                            |                                     |
| Be        | hörigheter per modul                       |                                     |
| Modul     |                                            | anges andringer Iman de byter modul |
| 🗹 Кгу     | s Arkiv<br>Statistik<br>Ekonomi            | gheter                              |
|           | Försäljning<br>Personal                    |                                     |
| Ingen his | Kommunikation<br>Fastighet<br>Administrera |                                     |
| Läsbehör  | Gemensamt<br>Grann                         |                                     |

4. Nu ska du markera olika val i roll trädet. Det är [913], [729], [732], [730], [735], [2009], [2011] och [2012]. Glöm ej att spara.

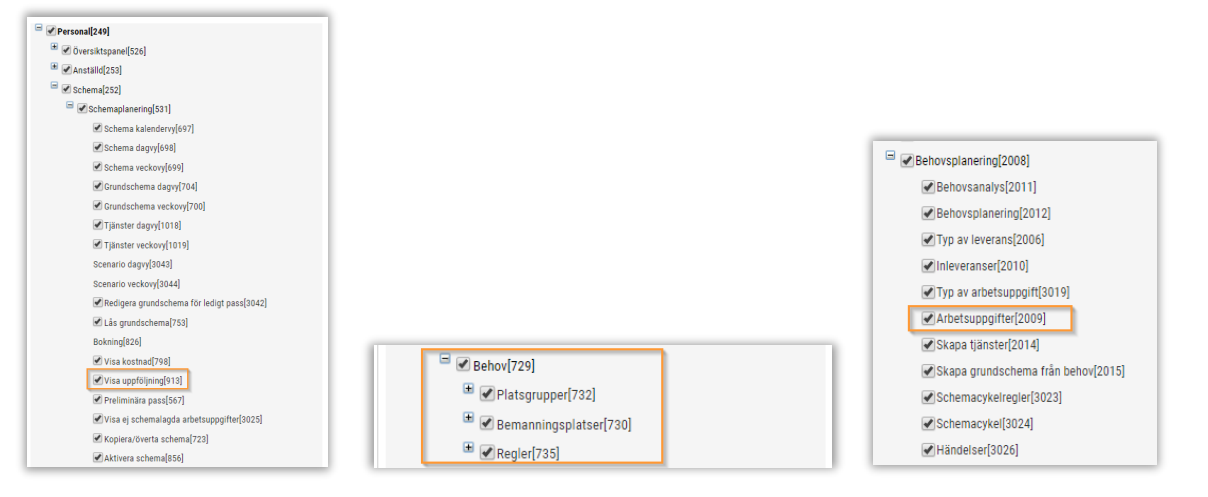

5. Byt sedan till Modul Ekonomi i rullgardinen.

| Be          | righeter per modul                            |  |
|-------------|-----------------------------------------------|--|
| Modu        | konomi • Spara ändringar innan du byter modul |  |
| <b>⊮</b> Kr | Vičiv goleter<br>Statistik<br>Sociomi         |  |
|             | Versional P<br>Versonal                       |  |
|             | ammunkaton<br>astrijaet<br>Umministera        |  |

6. Nu ska du markera fler val i roll trädet under modulen Ekonomi. Det är [693], [2018], [2022] och [695]. Glöm inte att spara.

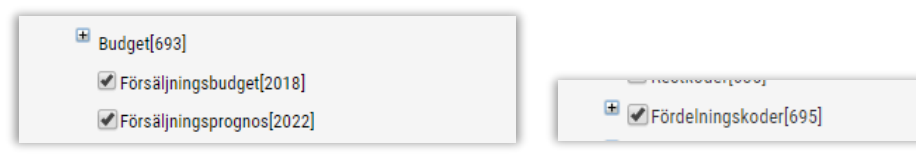

#### Inställningar under Personal

Gå till *Personal> Planering > Register > Arbetsuppgifter*. Här måste nu kassa läggas upp som en arbetsuppgift för att behovskurvan för kassa ska genereras så måste du koppla en arbetsuppgift till detta. Om du önskar se för andra arbetsuppgifter så gör du lika för dem.

| Ar | betsuppgifter + ×               |               |            |           |                            |             |                          |            |          |                                                            |     |
|----|---------------------------------|---------------|------------|-----------|----------------------------|-------------|--------------------------|------------|----------|------------------------------------------------------------|-----|
|    |                                 |               |            |           |                            |             |                          |            |          | T                                                          | C   |
|    | Namn v E                        | Beskrivning 🗸 | Starttid 🗸 | Sluttid 🗸 | Behovets län <sub>vi</sub> | Passtyp ~   | Typ av arbetsuppgift 🔍 🗸 | Startar 🗸  | Slutar ~ | Upprepning ~                                               | =   |
|    | kassa 🗙                         |               |            |           |                            |             |                          |            |          |                                                            |     |
|    | Kassa                           |               | 06:55      | 22:15     | 15:20                      | Kassa       |                          | 2018-10-03 |          | Inträffar varje dag                                        | 0 - |
|    | påfyllning påsar i kassan kontr |               | 06:45      | 11:00     | 0:15                       | Kassa       |                          | 2018-11-12 |          | Inträffar varje dag                                        | 0   |
|    | Kassaledare                     |               | 06:45      | 22:50     | 16:00                      | Kassaledare |                          | 2018-11-12 |          | Inträffar varje dag                                        | 0   |
|    | Snabbkassa                      |               | 11:00      | 13:00     | 2:00                       | Snabbkassa  |                          | 2018-11-12 |          | Inträffar varje vecka på en måndag, tisdag, onsdag, torsda | 0   |
|    | Snabbkassa                      |               | 16:00      | 19:00     | 3:00                       | Snabbkassa  |                          | 2018-12-03 |          | Inträffar varje vecka på en måndag, tisdag, onsdag, torsda | 0   |
|    | Snabbkassa                      |               | 11:00      | 17:00     | 6:00                       | Snabbkassa  |                          | 2018-12-03 |          | Inträffar varje vecka på en lördag, söndag                 | 0   |

Klicka på +.

- 1. Fyll i namn t ex Kassa
- 2. Fyll i mellan vilka klockslag kassan är bemannad.
- 3. Antal personer som kan dela på arbetsuppgiften, här ska det vara 1 1.
- 4. Bocka i att du önskar frekvensstatistik från försäljningsfilen.
- 5. Hämta upp vilken passtyp som ska kopplas på arbetsuppgiften, här ska det vara kassa.
- 6. Behovets längd räknas ut efter vad du fyllt i under punkt 2.
- 7. Under Upprepning skall du lägga in för vilka dagar kassa används. Vanligtvis är det varje dag.
- 8. Spara inställningen.

| tsupporter Arbetsupport Kassa X + X      |                          |       |                      |                           |  |  |  |  |
|------------------------------------------|--------------------------|-------|----------------------|---------------------------|--|--|--|--|
|                                          |                          |       |                      |                           |  |  |  |  |
| Arbetsuppgift                            |                          |       |                      |                           |  |  |  |  |
| Namn *                                   | Passtyp                  |       | Typ av arbetsuppgift | Beskrivning               |  |  |  |  |
| Kassa 🕕                                  | Kassa 5                  | ٣     |                      | F                         |  |  |  |  |
| Från Till                                | Behovets längd           |       |                      |                           |  |  |  |  |
| 06:55 22:15                              | 6                        | 15:20 | Anges i jämna 5 min  |                           |  |  |  |  |
| Antal personer                           | Minsta längd vid delning |       |                      |                           |  |  |  |  |
| 1- 1 3                                   |                          | 0:15  | Anges i jämna 5 min  |                           |  |  |  |  |
| Utförs av samma person                   |                          |       |                      | Hennesiae                 |  |  |  |  |
| Raster tilldelas ej annan person         |                          |       |                      | oppreprinty               |  |  |  |  |
| Kan utföras parallellt                   |                          |       |                      | Inträffar varje dag       |  |  |  |  |
| 🕑 Från frekvensstatistik (försäljning) 4 |                          |       |                      | Startar den 2018-10-03    |  |  |  |  |
|                                          |                          |       |                      | C2 Redigera uppreprinting |  |  |  |  |
| Skapad 2018-10-03 12:46 av SoftOne (252) |                          |       |                      | Tabot Spes                |  |  |  |  |

Sedan måste inställningar göras för att frekvensfilen ska behandlas korrekt. Fortsätt med att välja Platsgrupper. Du ska lägga upp en platsgrupp som du vill mäta ett behov utifrån. Klicka på + (plusset), skriv in Kassa under namn och om företaget har startat upp Bemanningsoptimering så hämtas även Kassa upp under arbetsuppgift. Tryck sedan på Spara.

| Platsgrupper Platsgrupp Kassa X + X      |               |
|------------------------------------------|---------------|
| Platsgrupp                               |               |
| Nama * Kassa  Beskrivning                |               |
| Arbetsuppgift<br>Kassa •                 |               |
| Skapad 2018-18-43 12-47 av Selfone (252) | Ta bort Spara |

Nästa steg är att gå in under Bemanningsplatser. Här ska skapas två nya, en för Antal kunder och en för Antal poster.

| L | Bemanningsplatser + × |                        |         |             |     |
|---|-----------------------|------------------------|---------|-------------|-----|
| L |                       |                        |         |             | 7 C |
| L | V Namn v              | Extern kod 🗸           | Grupp ~ | Beskrivning | ~ = |
|   | Antal kunder          | transactions_Cash_Desk | Kassa   |             | 0 * |
|   | Antal poster          | items_Cash_Desk        | Kassa   |             | Ø   |

Klicka på + (plusset), hämta upp din platsgrupp Kassa under Grupp. Under namn skriver du Antal kunder, sedan ska du skriva in *transaction\_Cash\_Desk* under Extern kod. Spara.

| manningsplats          |   |  |  |
|------------------------|---|--|--|
| irupp *                |   |  |  |
| Kassa                  | r |  |  |
| lamn *                 |   |  |  |
| Antal kunder           |   |  |  |
| xtern kod              |   |  |  |
| transactions_Cash_Desk |   |  |  |
| eskrivning             |   |  |  |
|                        |   |  |  |
|                        |   |  |  |

Klicka sedan på + (plusset) igen, hämta upp din platsgrupp Kassa under Grupp. Under namn skriver du Antal poster, sedan ska du skriva in *items\_Cash\_Desk* under Extern kod. Spara.

| Bemanningsplatser Bemanningsplats Antal kunder X Bemanningsplats Antal poster X + X |               |
|-------------------------------------------------------------------------------------|---------------|
| Bemanningsplats                                                                     |               |
| Grupp *                                                                             |               |
| Name                                                                                |               |
| Anta poster Extern kod                                                              |               |
| Irens_Cash_Desk Beskrivning                                                         |               |
|                                                                                     |               |
| Skapsd 2018-10-43 12-48 av Sehfore (252)                                            | Ta bort Spara |

Soft One<sup>®</sup>

Till sist här ska du gå in under Regler. Här ska skapas två nya, en för Kassa – Antal kunder och en för Kassa – Antal poster.

| ľ | iegier + ×           |         | (T 2                   | ž   |
|---|----------------------|---------|------------------------|-----|
| Ľ | Namn ~               | Grupp ~ | Generera max (antal) ~ | =   |
|   | Kassa - Antal kunder | Kassa   | 0 🖉                    | 9 - |
| U | Kassa - Antal poster | Kassa   | 0 🖉                    | 9   |

Klicka sedan på + (plusset), under namn skriver du Kassa – Antal kunder. Hämta upp din platsgrupp Kassa under Grupp och under Enhet ska du hämta upp Kunder per minut. Under den högra sidan ska du sedan lägga till rad för varje veckodag samt övriga dagtyper t ex Helgdag. Här ska du under värde fylla i antalet kunder per minut i snitt. Spara.

| Namn *               |   | * ^ ~ *                                                                                 |                                                                                    | + Lägg till rad |
|----------------------|---|-----------------------------------------------------------------------------------------|------------------------------------------------------------------------------------|-----------------|
| Kassa - Antal kunder |   | Dag                                                                                     | Värde                                                                              |                 |
| Srupp *              |   | 1 Måndag                                                                                |                                                                                    | 1,333 🗙 ^       |
| Kassa                | * | 2 Tisdag                                                                                |                                                                                    | 1,333 🗙         |
| inhet *              |   | 3 Onsdag                                                                                |                                                                                    | 1.333 🗙         |
| Kunder per minut     |   | 4 Torsdag                                                                               |                                                                                    | 1,333 🗙         |
| ienerera max (antal) |   | 5 Fredag                                                                                |                                                                                    | 1,333 ×         |
| enerera max (antar)  | 0 | 6 Lördag                                                                                |                                                                                    | 1,333 ×         |
|                      | 0 | 7 Söndag                                                                                |                                                                                    | 1,333 ×         |
|                      |   | 8 Helgdag                                                                               |                                                                                    | 1,333 🗙         |
|                      | 4 |                                                                                         |                                                                                    | •<br>•          |
|                      |   | m en regel skulle passa in på flera dagar är det sorteringsordningen i listan som avgör | vilken regel som kommer att användas. Ju högre upp i listan desto högre prioritet. |                 |

Klicka sedan på + (plusset), under namn skriver du Kassa – Antal poster. Hämta upp din platsgrupp Kassa under Grupp och under Enhet ska du hämta upp Poster per minut. Under den högra sidan ska du sedan lägga till rad för varje veckodag samt övriga dagtyper t ex Helgdag. Här ska du under värde fylla i antalet poster per minut i snitt. Spara.

| 1                    |                                                                                                    |                                                                                       |
|----------------------|----------------------------------------------------------------------------------------------------|---------------------------------------------------------------------------------------|
| Namn *               | * ^ ¥ ¥                                                                                                    | + Lägg till rad                                                                       |
| Kassa - Antal poster | Dag                                                                                                    | Värde                                                                                 |
| Grupp *              | 1 Måndag                                                                                                   | 20 🗙 🔺                                                                                |
| Kassa                | 2 Tisdag                                                                                                   | 20 🗙                                                                                  |
| Enhet *              | 3 Onsdag                                                                                                   | 20 🗙                                                                                  |
| Poster per minut     | 4 Torsdag                                                                                                  | 20 🗙                                                                                  |
| Concrete max (antal) | 5 Fredag                                                                                                   | 20 🗙                                                                                  |
| Generera max (antai) | 6 Lördag                                                                                                   | 20 🗙                                                                                  |
| U                    | 7 Söndag                                                                                                   | 20 🗙                                                                                  |
|                      | 8 Helgdag                                                                                                  | 20 🗙                                                                                  |
|                      | 4<br>Om an ranal skulla nassa in nä flas rlansvär fat sortarionsorrhönnan i lintan som svoiti vilkan sanas | ب ب<br>به<br>al som kommer att ansändas. In könns inn i listan dastin könns ordindat. |
|                      | Om en regel skulle passa in på flera dagar är det sorteringsordningen i listan som avgör vilken rege       | el som kommer att användas. Ju högre upp i listan desto högre prioritet.              |

Under företagsinställningarna finns några inställningar som måste göras gällande behovet. Gå till *Personal > Inställningar > Företagsinställningar*. Under fliken planering och längst ner finns Behov. Här ska du göra dina inställningar gällande detta. Vad som är viktigt är hur behovet ska avrundas, i vårt exempel nedan så har vi inställningen 0,60 vid Avrunda upp till nästa heltal vid. Det betyder om det är 0,5 så avrundar den neråt och från 0,60 avrundas det uppåt.

| andard graftyp Behov som linje          | Ŧ     |
|-----------------------------------------|-------|
| Nyckeltal                               |       |
| Försälining per schemalagd timme        | 1     |
| Försälining per arbetad timme           |       |
| rorsalining per arbetau tinnne          |       |
| Frekvenssnitt                           | )     |
| Skapa arbetspass                        |       |
| Max längd för arbetspass                | 09:00 |
| Avrunda upp till nästa heltal vid (0,X) | 0,60  |
| Okono tiänotor                          |       |
| Skana nansiel                           |       |

#### Inställningar under Ekonomi

Nu ska även inställningar göras under modulen Ekonomi. Byt till denna genom att markera antingen texten Personal eller på SoftOne GO loggan.

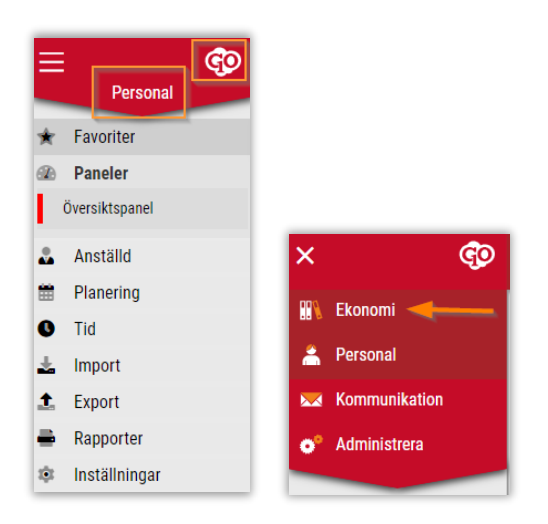

Sedan ska du in under *Ekonomi > Redovisning > Konteringsnivåer > Kostnadsställe*. Om Extern kod saknas så måste detta fyllas i. Detta nummer är det du har i Bl och din försäljning läses in med.

| Kostna | adsställe + > |                   |                     |            |         |     |
|--------|---------------|-------------------|---------------------|------------|---------|-----|
|        |               |                   |                     |            |         |     |
| Aktiv  | Nummer        | Namn              | Extern kod          | Kategorier | Nivåer  | ≡   |
| 6      | 8             |                   |                     |            |         | γ   |
| 6      | 8             | ICA Matkasse      | Sales_Department_8  |            | Butiken | Ø * |
| 6      | đ 10          | Utförsäljning     | Sales_Department_10 |            | Butiken | Ø   |
| 6      | 2 11          | Kolonial - Mat    | Sales_Department_11 |            | Butiken | Ø   |
| 6      | 12            | Konfektyr         | Sales_Department_12 |            | Butiken | Ø   |
| 6      | 13            | Kolonial Non food | Sales_Department_13 |            | Butiken | Ø   |
| 6      | 2 14          | Hälsa & Skönhet   | Sales_Department_14 |            | Butiken | 0   |
| 6      | 15            | Tidningar         | Sales_Department_15 |            | Butiken | 0   |
| 6      | e 16          | Drycker           | Sales_Department_16 |            | Butiken | 0   |

Om extern kod saknas så öppnar du ett kostnadsställe på pennan till höger. Under Extern kod ska det skrivas Sales\_Department\_xx (det nummer du har i BI för detta kostnadsställe). Skriver du fel så kommer inläsningen från BI till SoftOne GO även bli fel. Spara.

| ∽ Generellt                           |              |             |  |
|---------------------------------------|--------------|-------------|--|
| ✓ Aktiv                               |              |             |  |
| Nummer *                              | Namn *       | Beskrivning |  |
| 8                                     | ICA Matkasse |             |  |
| Extern kod                            |              |             |  |
| Sales_Department_8                    |              |             |  |
| · · · · · · · · · · · · · · · · · · · |              |             |  |

Soft One

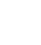

9

#### Information till ICA gällande dina kassor

Nu måste du göra en inventering av dina kassor och skriva ner dem i Excell dokumentet som SoftOne konsult givit dig eller som du fått från en konsult från ICA.

Detta dokument ska du fylla i med ditt butiksnamn, butiksnummer (STORE ID) samt antalet kassor och namnet på kassorna. Detta är för att få med försäljning från alla kassor till SoftOne GO.

Detta dokument ska sedan mailas till <u>softone@ica.se</u> och de startar sedan inläsning av försäljningsfilen på din butik.

Inläsning sker 400 dagar bakåt i tiden och görs varje dag.

|    | A                         | В   | С | D | E                           | F        | G                              | н |
|----|---------------------------|-----|---|---|-----------------------------|----------|--------------------------------|---|
| 1  | Butiksnamn                |     |   |   | Kassatyp definieras enligt: | Kassatyp |                                |   |
| 2  | ICA Butiksnummer/STORE ID |     |   |   |                             |          | Bemannade kassor               |   |
| 3  |                           |     |   |   |                             | 1        | Vanlig kassa                   |   |
| 4  |                           |     |   |   |                             | 2        | Avstämningskassa självscanning |   |
| 5  | Exempel:                  | 1-8 | 1 |   |                             | 6        | Förbutik                       |   |
| 6  |                           |     |   |   |                             |          | Självservice                   |   |
| 7  |                           |     |   |   |                             | 3        | Självscanningskassa            |   |
| 8  |                           |     |   |   |                             | 4        | Snabbkassa                     |   |
| 9  |                           |     |   |   |                             | 7        | Självbetalningskassa           |   |
| 10 |                           |     |   |   |                             |          | Övriga                         |   |
| 11 |                           |     |   |   |                             | 10       | Mobilkassa                     |   |
| 12 |                           |     |   |   |                             | 11       | Café                           |   |
| 13 |                           |     |   |   |                             | 12       | Restaurang                     |   |
| 14 |                           |     |   |   |                             | 13       | Maxi Special mediakassa        |   |
| 15 |                           |     |   |   |                             |          |                                |   |
| 16 |                           |     |   |   |                             |          |                                |   |
| 17 |                           |     |   |   |                             |          |                                |   |
| 18 |                           |     |   |   |                             |          |                                |   |
| 19 |                           |     |   |   |                             |          |                                |   |

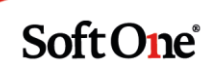

#### Funktioner i schemaplaneringen

#### Tabell

I schemaplaneringen och under den nya funktionen Tabell och Diagram kan du nu se ditt utfall per dag.

För att få denna information behöver du även här göra vissa inställningar. Klicka på Tabell.

|                         | 7 💿 🗉     |            | 2019-01-  | 21        | 20      | 19-01-27  | İ       |         | En vecka  | •         | 600 (600) p | ass S        |             |              |        |           |         |           |        |        |         |           | Funk     | tioner 👻 |
|-------------------------|-----------|------------|-----------|-----------|---------|-----------|---------|---------|-----------|-----------|-------------|--------------|-------------|--------------|--------|-----------|---------|-----------|--------|--------|---------|-----------|----------|----------|
| 🔲 Visa alla             |           |            | _         |           |         |           |         |         |           |           | måndag 21   | januari - sč | indag 27 ja | nuari, vecka | a 4    |           |         |           |        |        |         |           |          |          |
|                         | 103 (153) | manda      | 9.21      | Ö         | tist    | dag 22    | Ö       |         | onsdag 23 |           | Ö           | torsd        | ag 24       | Ö            |        | fredag 25 |         | Ö         | lörda  | g 26   | Ö       | s         | öndag 27 | Ö        |
| Diagram ><br>Tabell ∨ ◀ |           |            | Försälini | a         | Timmar  |           |         |         | Personalk | ostnad    |             |              | Lönenroce   | nt           |        |           | LPAT    |           |        |        | FPAT    |           |          |          |
|                         |           | Datum 🗸    | Prognos   | Utfall    | Prognos | Gr.schema | Schema  | Utfall  | Prognos   | Gr.schema | Schema      | Utfall       | Prognos     | Gr.schema    | Schema | Utfall    | Prognos | Gr.schema | Schema | Utfall | Prognos | Gr.schema | Schema   | Utfall   |
| Ľ i⊂∕                   |           | 2019-01-21 |           | 1 055 931 | 0:00    | 427:45    | 389:45  | 367:05  | 0         | 80 516    | 73 139      | 64 649       | 0,00%       | 7,63%        | 6,93%  | 6,12%     | (       | 18        | 8 18   | 88 16  | 6       | 0         | )        | 0 48     |
|                         |           | 2019-01-22 | (         | 1 142 311 | 0:00    | 356:30    | 339:10  | 337:00  | 0         | 64 909    | 64 996      | 60 702       | 0,00%       | 5,68%        | 5,69%  | 5,31%     | (       | 18        | 2 19   | 2 17   | 9       | 0         | )        | 0 56     |
|                         |           | 2019-01-23 | (         | 1 026 347 | 0:00    | 404:30    | 363:05  | 347:06  | 0         | 75 218    | 69 383      | 62 709       | 0,00%       | 7,33%        | 6,76%  | 6,11%     | (       | 18        | 5 19   | 1 17   | 3       | 0         | )        | 0 49     |
|                         |           | 2019-01-24 | (         | 1 085 011 | 0:00    | 388:55    | 382:20  | 364:01  | 0         | 78 366    | 74 237      | 65734        | 0,00%       | 7,22%        | 6,84%  | 6,06%     | (       | 20        | 1      | 14 17  | 2       | 0         | )        | 0 50     |
|                         |           | 2019-01-25 |           | 1 628 404 | 0:00    | 434:30    | 370:20  | 346:16  | 0         | 79 316    | 65 568      | 61 036       | 0,00%       | 4,87%        | 4,03%  | 3,75%     |         | 18        | 1      | 77 16  | 5       | 0         | )        | 0 78     |
|                         |           | 2019-01-26 |           | 1 904 969 | 0:00    | 273:25    | 289:05  | 266:59  | 0         | 73 808    | 74 900      | 46 599       | 0,00%       | 3,87%        | 3,93%  | 2,45%     |         | 27        | 2      | 59 16  | 1       | 0         | 1        | 0 119    |
|                         |           | 2019-01-27 |           | 1 701 727 | 0:00    | 256:00    | 255:35  | 242:57  | 0         | 85 470    | 84 981      | 41 729       | 0,00%       | 5,02%        | 4,99%  | 2,45%     |         | 33        | 3      | 32 16  | 3       | 0         | 1        | 0 117    |
|                         |           | Summa 💰    | ۶ (       | 9 544 700 | 0:00    | 2541:35   | 2389:20 | 2271:24 | 0         | 537 602   | 507 205     | 403 158      | 0,00%       | 41,63%       | 39,17% | 32,25%    | (       | 21        | 2 21   | 12 17  | 7       | 0         | 0        | 0 4 202  |

Nu ska du välja vad du önskar se under Tabell och Diagram. När du gjort dina val kan du antingen trycka direkt Ok, men då får du göra om dina inställningar nästa gång du går in. Du kan istället välja Spara inställningar och de är kvar tills du önskar göra ändringar.

| ntering                             |       |          |                                                                                                    |                             |   |         |                    |
|-------------------------------------|-------|----------|----------------------------------------------------------------------------------------------------|-----------------------------|---|---------|--------------------|
| Butik                               |       |          |                                                                                                    | <ul> <li>Butiken</li> </ul> |   |         |                    |
| ✓ Diagram                           |       |          |                                                                                                    |                             |   |         |                    |
| Diagrammet är basera                | at på |          | Berä                                                                                                    | kna                         |   | Visa    |                    |
| Försäljning                         |       | *        |                                                                                                    | Budget                      |   |         |                    |
| Försäljning                         |       |          | 1                                                                                                    | Prognos                     |   | Ber     | IOV                |
| Timmar                              |       |          | 1                                                                                                    | Grundschema                 |   | Kas     | sabenov (avrundat) |
| Löneprocent                         |       |          | Image: A state of the state of the state | Schema                      |   |         | 3000101            |
| LPAT<br>FPAT                        |       |          |                                                                                                    | Uttall                      |   |         |                    |
| ✓ Tabell                            |       |          |                                                                                                    |                             |   |         |                    |
| lies                                |       |          |                                                                                                    |                             |   |         |                    |
| Försälining                         |       |          |                                                                                                    |                             |   |         |                    |
| Durdget                             |       | Dragnag  |                                                                                                    | Littfall                    |   |         |                    |
| Budget                              |       | Flogilos |                                                                                                    | otraii                      |   |         |                    |
| Iimmar                              | _     |          | _                                                                                                    |                             | _ |         | _                  |
| 🗷 Budget                            | 1     | Prognos  | 1                                                                                                    | Grundschema                 | 1 | Schema  | 🕑 Utfall           |
| <ul> <li>Personalkostnad</li> </ul> |       |          |                                                                                                    |                             |   |         |                    |
| 🗷 Budget                            | 1     | Prognos  | 1                                                                                                    | Grundschema                 | 1 | Schema  | 🕑 Utfall           |
| <ul> <li>Löneprocent</li> </ul>     |       |          |                                                                                                    |                             |   |         |                    |
| 🗷 Budget                            | 1     | Prognos  | 1                                                                                                    | Grundschema                 | 1 | Schema  | ✓ Utfall           |
| LPAT                                |       |          |                                                                                                    |                             |   |         |                    |
| Budget                              | 1     | Prognos  | •                                                                                                    | Grundschema                 | 1 | Schema  | ✓ Utfall           |
| FPAT                                |       |          |                                                                                                    |                             |   |         |                    |
| Budget                              | •     | Prognos  |                                                                                                    | Grundschema                 | • | Schema  | ✓ Utfall           |
| Sudget                              |       |          | 2                                                                                                    | oranaoonema                 |   | concina |                    |

**Kontering** – här kan du välja antingen hela butiken eller ett kostnadsställe.

**Diagram** – här kan du välja att basera diagrammet antingen på Försäljning, Timmar, Personalkostnad, Löneprocent, LPAT eller FPAT.

Under beräkna markerar du vad du önskar se i diagrammet och under visa markerar du om du önskar jobba med Kassabehovet (om du har den funktionen).

**Tabell** – här ska du markera de val du önskar se under varje del. Har du inte någon budget så behöver du inte markera den osv...

Du kan läsa om hur du jobbar med budget i handboken Budget.

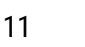

När du sparar dina inställningar så ser Tabell och Diagram ut så här. Nu ser du endast totalt för veckan. För att se per dag så markerar du pilen vid datum, då kommer bilden expandera.

| <b>T</b> , 7 🖲 E | 1       | 2019-01-21     | 2019-01-27        |                 | En vecka 🔹        | 600 (600) pass 🛛 📿    |                           |                        |                        |                      | Funktioner 👻 |
|------------------|---------|----------------|-------------------|-----------------|-------------------|-----------------------|---------------------------|------------------------|------------------------|----------------------|--------------|
| 🔲 Visa alla      |         |                |                   |                 |                   | måndag 21 januari - s | öndag 27 januari, vecka 4 |                        |                        |                      |              |
| 103 (153)        | mändag  | 121 📋          | tisdag 22         | Ö               | onsdag 23         | tors 📋                | dag 24 📋                  | fredag 25 📋            | lördag 26              | 📋 sönda              | g 27 📋       |
| Diagram >        |         |                |                   |                 |                   |                       |                           |                        |                        |                      |              |
| Tabell 🗸         | Datum > | Försäljning    | Timmar            |                 | Personalkostnad   |                       | Löneprocent               | LPAT                   |                        | FPAT                 |              |
|                  | Datum 7 | Prognos Utfall | Prognos Gr.schema | Schema Utfall   | Prognos Gr.schema | Schema Utfall         | Prognos Gr.schema Sche    | ema Utfall Prognos Gr. | r.schema Schema Utfall | Prognos Gr.schema Sc | nema Utfall  |
|                  | Summa 🖌 | 9 0 9 544 7    | 00 0:00 2541:35   | 2389:20 2271:24 | 0 537 602         | 2 507 205 403 15      | 0,00% 41,63%              | 39,17% 32,25% 0        | 212 212 177            | 0 0                  | 0 4 202      |

Här ser du nu din försäljning under Utfall.

|                    |            |            |                 |         |           |         |         |           |           |             |                         |             |             |        |           |         |           |        |        |         |           | _        |        |       |
|--------------------|------------|------------|-----------------|---------|-----------|---------|---------|-----------|-----------|-------------|-------------------------|-------------|-------------|--------|-----------|---------|-----------|--------|--------|---------|-----------|----------|--------|-------|
|                    |            | 2019-01-   | 21              | iii 2∕1 | 19-01-27  | İ       | >       | En vecka  | •         | 600 (600) p | $_{\rm ass}$ ${\cal G}$ |             |             |        |           |         |           |        |        |         |           | Funk     | dioner | •     |
| 🔲 Visa alla        |            |            |                 |         |           |         |         |           |           | måndag 21   | januari - si            | öndag 27 ja | nuari, veck | a 4    |           |         |           |        |        |         |           |          |        |       |
| 103 (153)          | månda      | g 21       | Ċ,              | tisd    | 1ag 22    | Ö       |         | onsdag 23 |           | Ö           | torsd                   | 1ag 24      | Ö           |        | fredag 25 |         | Ö         | lördag | 26     | Ö       | s         | öndag 27 |        | Ë     |
| Diagram >          |            |            |                 | /       |           |         |         |           |           |             |                         |             |             |        |           |         |           |        |        |         |           |          |        |       |
| Tabell 🗸           |            | Försäljnir | ng 📔            | Timmar  |           |         |         | Personalk | ostnad    |             |                         | Löneproce   | nt          |        |           | LPAT    |           |        |        | FPAT    |           |          |        |       |
|                    | Datum V    | Prognos    | Utfall          | Prognos | Gr.schema | Schema  | Utfall  | Prognos   | Gr.schema | Schema      | Utfall                  | Prognos     | Gr.schema   | Schema | Utfall    | Prognos | Gr.schema | Schema | Utfall | Prognos | Gr.schema | Schema   | Utfall |       |
| $\boxtimes$ $\sim$ | 2019-01-21 | (          | 0 1 055 931     | 0:00    | 427:45    | 389:45  | 367:05  | 0         | 80 516    | 73 139      | 64 649                  | 0,00%       | 7,63%       | 6,93%  | 6,12%     | (       | 188       | 8 18   | 8 164  | 5       | 0 (       | )        | 0      |       |
|                    | 2019-01-22 |            | 0 1 1 4 2 3 1 1 | 0:00    | 356:30    | 339:10  | 337:00  | 0         | 64 909    | 64 996      | 60 702                  | 0,00%       | 5,68%       | 5,69%  | 5,31%     | (       | 182       | 2 193  | 2 179  | 2       | 0 (       | )        | 0      |       |
|                    | 2019-01-23 | (          | 0 1 026 347     | 0:00    | 404:30    | 363:05  | 347:06  | 0         | 75 218    | 69 383      | 62 709                  | 0,00%       | 7,33%       | 6,76%  | 6,11%     | (       | 186       | 5 191  | 1 17   | 3       | 0 (       | )        | 0      |       |
|                    | 2019-01-24 | (          | 0 1 085 011     | 0:00    | 388:55    | 382:20  | 364:01  | 0         | 78 366    | 74 237      | 65734                   | 0,00%       | 7,22%       | 6,84%  | 6,06%     | (       | 201       | 194    | 4 173  | 2       | 0 (       | )        | 0      |       |
|                    | 2019-01-25 |            | 0 1 628 404     | 0.00    | 434:30    | 370:20  | 346:16  | 0         | 79 316    | 65 568      | 61 036                  | 0,00%       | 4,87%       | 4,03%  | 3,75%     | (       | 183       | 17     | 7 16   | 5       | 0 (       | )        | 0      |       |
|                    | 2019-01-26 |            | 0 1 904 969     | 0.00    | 273:25    | 289:05  | 266:59  | 0         | 73 808    | 74 900      | 46 599                  | 0,00%       | 3,87%       | 3,93%  | 2,45%     | (       | 270       | 25     | 9 161  | 1       | 0 0       | 1        | 0      | 1     |
|                    | 2019-01-27 |            | 0 1 701 727     | 0:00    | 256:00    | 255:35  | 242:57  | 0         | 85 470    | 84 981      | 41 729                  | 0,00%       | 5,02%       | 4,99%  | 2,45%     |         | 334       | 333    | 2 163  | 8       | 0 0       | 1        | 0      | 11    |
|                    | Summa 6    | 9 (        | 9 544 700       | 0:00    | 2541:35   | 2389:20 | 2271:24 | 0         | 537 602   | 507 205     | 403 158                 | 0,00%       | 41,63%      | 39,17% | 32,25%    | (       | 212       | 2 213  | 2 17   | 1       | 0 0       | )        | 0 4    | 4 202 |

Här kan du även se följande information som hämtas från grundschemat, schema och ditt utfall.

Om du har lön inlagt i SoftOne GO (vilket vi rekommenderar att du ska ha) samt budget så kan du se Personalkostnad, Löneprocent, LPAT och FPAT.

Önskar du skriva ut denna vy kan du markera excel ikonen till vänster i bild.

| Π  | 🔲 Visa alla |            |         |            |           |         |           |         |         |           |           | måndag 21 | i januari - s | öndag 27 ja | nuari, veck | a 4    |           |         |              |        |        |         |           |          |        |
|----|-------------|------------|---------|------------|-----------|---------|-----------|---------|---------|-----------|-----------|-----------|---------------|-------------|-------------|--------|-----------|---------|--------------|--------|--------|---------|-----------|----------|--------|
|    | 103 (153)   | mā         | indag 2 |            | E         | tist    | lag 22    | Ö       |         | onsdag 23 |           | <b>Ö</b>  | torse         | lag 24      | Ö           |        | fredag 25 |         | <del>Ö</del> | lördag | 26     | 8       | si        | indag 27 | Ö      |
| C  | liagram >   |            |         |            |           |         |           |         |         |           |           |           |               |             |             |        |           |         |              |        |        |         |           |          |        |
| 12 | abell 🗸     | Dotum      |         | Försäljnin | g         | Timmar  |           |         |         | Personalk | ostnad    |           |               | Löneproce   | nt          |        |           | LPAT    |              |        |        | FPAT    |           |          |        |
|    | P C         | Datum ~    |         | Prognos    | Utfall    | Prognos | Gr.schema | Schema  | Utfall  | Prognos   | Gr.schema | Schema    | Utfall        | Prognos     | Gr.schema   | Schema | Utfall    | Prognos | Gr.schema    | Schema | Utfall | Prognos | Gr.schema | Schema   | Utfall |
|    |             | 2019-01-21 |         | 0          | 1 055 931 | 0:00    | 427:45    | 389:45  | 367:05  | 0         | 80 516    | 73 139    | 64 649        | 0,00%       | 7,63%       | 6,93%  | 6,12%     | 0       | 188          | 188    | 166    | (       | ) (       | (        | ) 48   |
| 15 |             | 2010 01.22 | _       | 0          | 1 142 311 | 0:00    | 356:30    | 339:10  | 337:00  | 0         | 64 909    | 64 996    | 60 702        | 0,00%       | 5,68%       | 5,69%  | 5,31%     | 0       | 182          | 192    | 179    | (       | ) (       | (        | 1 56   |
|    |             | 2019-01-23 |         | 0          | 1 026 347 | 0.00    | 101-20    | 363:05  | 347:06  | 0         | 75 218    | 69 383    | 62 709        | 0,00%       | 7,33%       | 6,76%  | 6,11%     | 0       | 186          | 191    | 173    | (       | ) (       | (        | 1 49   |
|    |             | 2019-01-24 |         | 0          | 1 085 011 | 0:00    | 388:55    | 382:20  | 364:01  | 0         | 78 366    | 74 237    | 65 734        | 0,00%       | 7,22%       | 6,84%  | 6,06%     | 0       | 201          | 194    | 172    |         | ) (       | (        | 1 50   |
|    |             | 2019-01-25 |         | 0          | 1 628 404 | 0:00    | 434:30    | 370:20  | 346:16  | 0         | 79 316    | 65 568    | 61 036        | 0,00%       | 4,87%       | 4,03%  | 3,75%     | 0       | 183          | 177    | 165    | (       | ) (       | (        | 1 78   |
|    |             | 2019-01-26 |         | 0          | 1 904 969 | 0:00    | 273:25    | 289:05  | 266:59  | 0         | 73 808    | 74 900    | 46 599        | 0,00%       | 3,87%       | 3,93%  | 2,45%     | 0       | 270          | 259    | 161    | (       | ) (       | (        | 1 119  |
|    |             | 2019-01-27 |         | 0          | 1 701 727 | 0:00    | 256:00    | 255:35  | 242:57  | 0         | 85 470    | 84 981    | 41 729        | 0,00%       | 5,02%       | 4,99%  | 2,45%     | 0       | 334          | 332    | 163    | (       | ) (       | (        | 1 117  |
|    |             | Summa      | Ø       | 0          | 9 544 700 | 0:00    | 2541:35   | 2389:20 | 2271:24 | 0         | 537 602   | 507 205   | 403 158       | 0,00%       | 41,63%      | 39,17% | 32,25%    | 0       | 212          | 212    | 177    |         | 0 0       |          | 4 202  |

| Spa             | ra automatiskt 💽                     |                                             |                                      |                   |                                       |           | Uppföljni                                   | ng - Excel           |                        |                                |         |                |                                                         | 1 - 0                |
|-----------------|--------------------------------------|---------------------------------------------|--------------------------------------|-------------------|---------------------------------------|-----------|---------------------------------------------|----------------------|------------------------|--------------------------------|---------|----------------|---------------------------------------------------------|----------------------|
| Arkiv           | Start Infoga                         | Sidlayout For                               | mler Data G                          | āranska Visa Hijā | ilp ,⊅ sök                            |           |                                             |                      |                        |                                |         |                | 년 De                                                    | la 🛛 🖓 Kommentare    |
| Klistra<br>in * | X Klipp ut<br>Kopiera →<br>Kopiera → | Calibri * 12<br><b>F</b> K <u>U</u> +   ⊞ + | • A* A* =<br>• <u>A</u> • <u>A</u> • |                   | dbryt text<br>intrera över kolumner 🔹 | Allmänt • | Villkorsstyrd Forma<br>formatering + som ta | Normal<br>Anteckning | Bra Då<br>Beräkning Fo | lig Neutra<br>rkloronde Indata | infoga  | Ta bott Format | utosumma * OV<br>/I * Sortera och<br>adera * filtrera * | Sök och<br>markera * |
|                 | Urklipp G                            | Tecken                                      | G.I.                                 | Justering         | ra I                                  | Tal       | al                                          |                      | Format                 |                                |         | Celler         | Redigering                                              |                      |
| A1              | * I ×                                | √ f≈ Datu                                   | n                                    |                   |                                       |           |                                             |                      |                        |                                |         |                |                                                         |                      |
|                 | A                                    | в                                           | с                                    | D                 | E                                     | F         | G                                           | н                    | 1.1                    | J                              | к       | L              | м                                                       | N                    |
| 1               |                                      | Försäljning                                 |                                      |                   | Timmar                                |           |                                             |                      |                        | Personalkostnad                |         |                |                                                         |                      |
| 2 D             | atum                                 | Budget                                      | Prognos                              | Utfall            | Budget                                | Prognos   | Gr.schema                                   | Schema               | Utfall                 | Budget                         | Prognos | Gr.schema      | Schema                                                  | Utfall               |
| 3               | 2019-01-21                           | 0,00                                        | 0,                                   | 00 1055 931       | 0,00                                  | 0,00      | 427,75                                      | 389,75               | 367,08                 | 0,00                           | 0,00    | 80516,00       | 73139,00                                                | 64649,00             |
| 4               | 2019-01-22                           | 0,00                                        | 0,                                   | 00 1142 311       | 0,00                                  | 0,00      | 356,50                                      | 339,17               | 337,00                 | 0,00                           | 0,00    | 64909,00       | 64996,00                                                | 60702,00             |
| 5               | 2019-01-23                           | 0,00                                        | 0,                                   | 00 1026 347       | 0,00                                  | 0,00      | 404,50                                      | 363,08               | 347,10                 | 0,00                           | 0,00    | 75218,00       | 69383,00                                                | 62709,00             |
| 6               | 2019-01-24                           | 0,00                                        | 0,                                   | 00 1085 011       | 0,00                                  | 0,00      | 388,92                                      | 382,33               | 364,02                 | 0,00                           | 0,00    | 78366,00       | 74237,00                                                | 65734,00             |
| 7               | 2019-01-25                           | 0,00                                        | 0,                                   | 00 1628 404       | 0,00                                  | 0,00      | 434,50                                      | 370,33               | 346,27                 | 0,00                           | 0,00    | 79316,00       | 65568,00                                                | 61036,00             |
| 8               | 2019-01-26                           | 0,00                                        | 0,                                   | 00 1904 969       | 0,00                                  | 0,00      | 273,42                                      | 289,08               | 266,98                 | 0,00                           | 0,00    | 73808,00       | 74900,00                                                | 46599,00             |
| 9               | 2019-01-27                           | 0,00                                        | 0,                                   | 00 1701 727       | 0,00                                  | 0,00      | 256,00                                      | 255,58               | 242,95                 | 0,00                           | 0,00    | 85470,00       | 84981,00                                                | 41729,00             |

Soft One<sup>®</sup>

#### Diagram

Markerar du Diagram istället så får du en annan information. Under välj vad du vill se som du hittar överst i bilden i schemaplaneringen. Där kan du göra inställningar för vad du önskar se i ditt diagram.

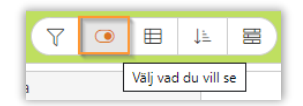

I vårt exempel nedan har vi valt att diagrammet ska baseras på Timmar, den ska visa planerade timmar från grundschemat, schemaplaneringen samt utfallet från Attestera tid.

| Diagrammet är baser | at på | Beräkna     | Visa                  |
|---------------------|-------|-------------|-----------------------|
| Timmar              | *     | Budget      | Reboy                 |
|                     |       | Prognos     |                       |
|                     |       | Grundschema | Rassabenov (avrundat) |
|                     |       | 🖉 Schema    | Kassabehov            |
|                     |       | ✓ Utfall    |                       |

Här visas nu diagrammet efter de val vi gjorde ovan. Här ser vi i grått timmar från grundschemat. I grönt är det timmar från schemaplaneringen och i orange är det utfallet (de timmar de anställda får lön för). Du kan ställa muspekaren över staplarna för att se resultatet i tal.

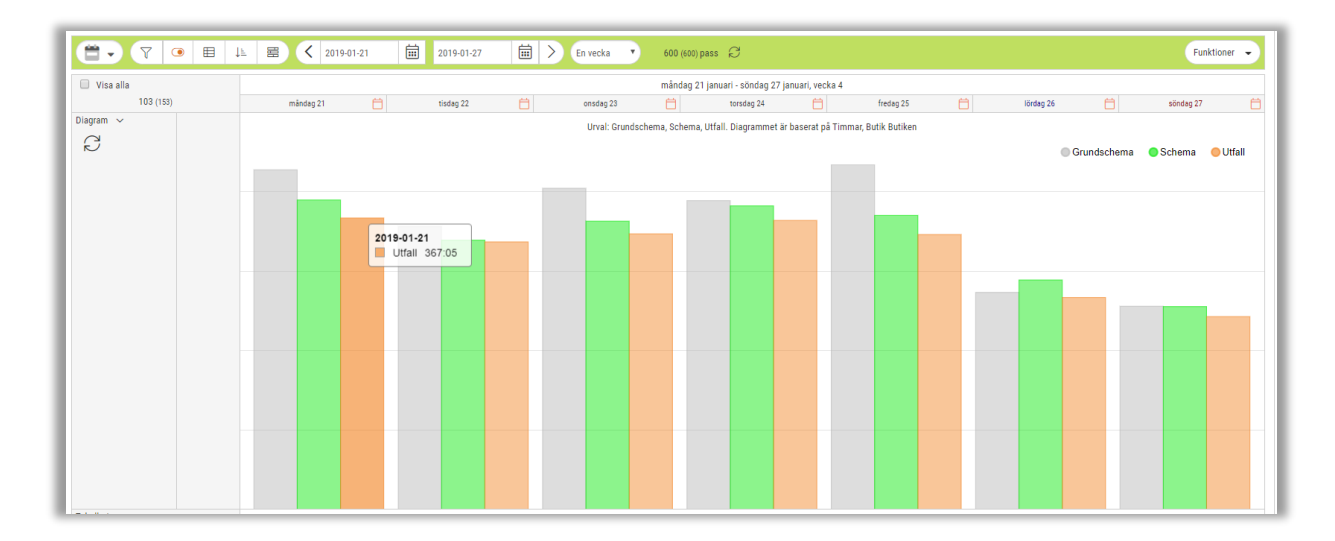

Diagram finns även under dagvy. Inställningarna under Välj vad du vill se är per vy. Du kan alltså spara en för veckovy och en för dagvy.

Om du i denna bild önskar ta bort ett val kan du enkelt bara markera dem. I vårt exempel så klickade vi på Grundschema och diagrammet för grundschema försvann. Du kan nu markera Grundschema igen för att få tillbaka den.

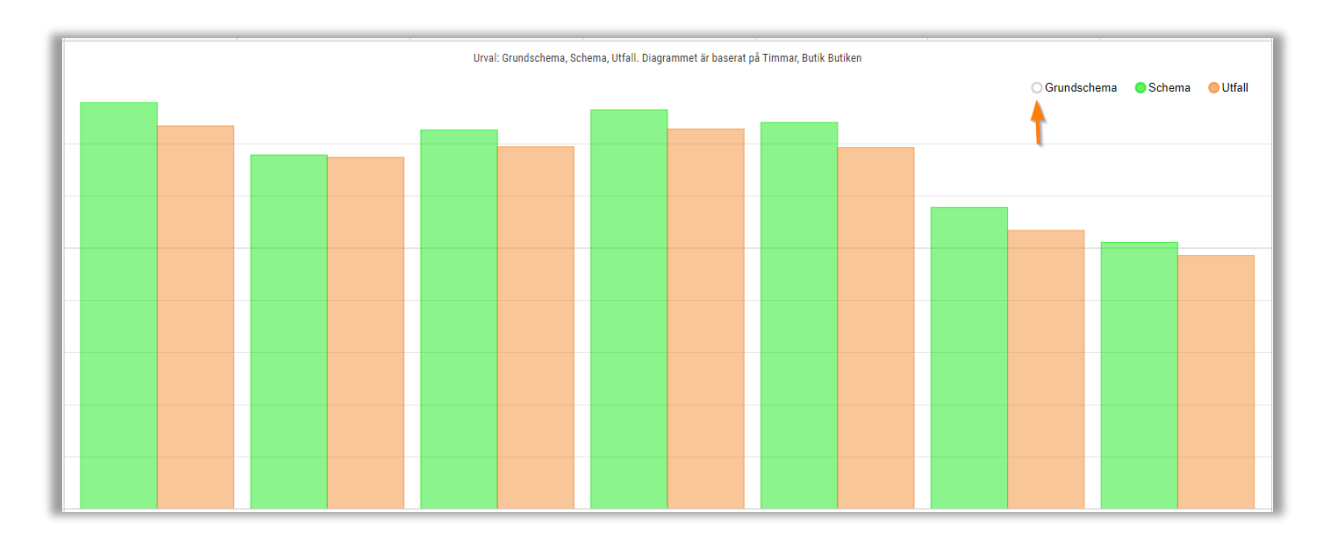

#### Prognos

Det finns även en funktion som vi kallar prognos. Prognos finns för Försäljning, Personkostnad, Löneprocent, LPAT och FPAT. Under prognos kan du skriva in en önskad prognos och se skillnaden på de uppgifter du redan har. Markera pennan vid summa för att öppna upp prognos.

| Detum      |      | Försäljnir | ıg        | Timmar  |           |         |         | Personalk | ostnad    |         |         | Löneproce | ent       |        |        | LPAT    |           |        |        | FPAT    |           |        |        |     |
|------------|------|------------|-----------|---------|-----------|---------|---------|-----------|-----------|---------|---------|-----------|-----------|--------|--------|---------|-----------|--------|--------|---------|-----------|--------|--------|-----|
| Datum V    |      | Prognos    | Utfall    | Prognos | Gr.schema | Schema  | Utfall  | Prognos   | Gr.schema | Schema  | Utfall  | Prognos   | Gr.schema | Schema | Utfall | Prognos | Gr.schema | Schema | Utfall | Prognos | Gr.schema | Schema | Utfall |     |
| 2019-01-21 |      | (          | 1 055 931 | 0:00    | 427:45    | 389:45  | 367:05  | 0         | 80 516    | 73 139  | 64 649  | 0,00%     | 7,63%     | 6,93%  | 6,12%  | 0       | 188       | 188    | 166    | 0       | 0         | (      | )      | 48  |
| 2019-01-22 |      | (          | 1 142 311 | 0:00    | 356:30    | 339:10  | 337:00  | 0         | 64 909    | 64 996  | 60 702  | 0,00%     | 5,68%     | 5,69%  | 5,31%  | 0       | 182       | 192    | 179    | 0       | 0         | (      | )      | 56  |
| 2019-01-23 |      | (          | 1 026 347 | 0:00    | 404:30    | 363:05  | 347:06  | 0         | 75 218    | 69 383  | 62 709  | 0,00%     | 7,33%     | 6,76%  | 6,11%  | 0       | 186       | 191    | 173    | 0       | 0         | (      | )      | 49  |
| 2019-01-24 |      | (          | 1 085 011 | 0:00    | 388:55    | 382:20  | 364:01  | 0         | 78 366    | 74 237  | 65 734  | 0,00%     | 7,22%     | 6,84%  | 6,06%  | 0       | 201       | 194    | 172    | . 0     | 0         | (      | )      | 50  |
| 2019-01-25 |      | (          | 1 628 404 | 0:00    | 434:30    | 370:20  | 346:16  | 0         | 79 316    | 65 568  | 61 036  | 0,00%     | 4,87%     | 4,03%  | 3,75%  | 0       | 183       | 177    | 165    | 0       | 0         | (      | )      | 78  |
| 2019-01-26 |      | (          | 1 904 969 | 0:00    | 273:25    | 289:05  | 266:59  | 0         | 73 808    | 74 900  | 46 599  | 0,00%     | 3,87%     | 3,93%  | 2,45%  | 0       | 270       | 259    | 161    | 0       | 0         | (      | ) .    | 19  |
| 2019-01-27 |      | (          | 1 701 727 | 0:00    | 256:00    | 255:35  | 242:57  | 0         | 85 470    | 84 981  | 41 729  | 0,00%     | 5,02%     | 4,99%  | 2,45%  | 0       | 334       | 332    | 163    | 0       | 0         | (      | ) .    | 17  |
| Summa      | Ø    | 0          | 9 544 700 | 0:00    | 2541:35   | 2389:20 | 2271:24 | 0         | 537 602   | 507 205 | 403 158 | 0,00%     | 41,63%    | 39,17% | 32,25% | 0       | 212       | 212    | 177    | 0       | 0         |        | 4 2    | 202 |
|            | 389: | Justera    |           |         | 339:10    |         |         | 363:05    |           |         | 3       | 82:20     |           |        | 370:20 |         |           | 289    | :05    |         |           | 255:35 |        |     |

I vårt exempel så har vi prognos aktiverat för Försäljning, Timmar och Personalkostnad. Vi ser att försäljningen är 9 544 700 men jag fyller i 10 000 000 under prognos, samt så lägger jag in 2 000 under Timmar och klickar på Beräkna.

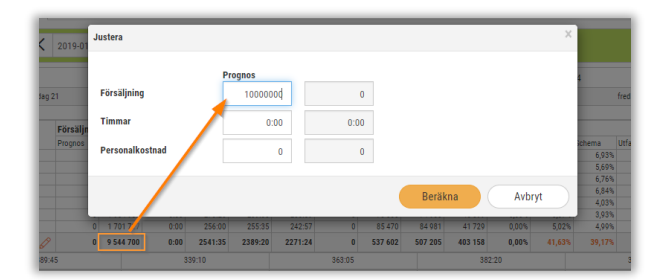

När du använder prognos så visas förslag på prognosen i orange.

Inget sparas utan detta är endast en visning när du gör en prognos. Laddar du om sidan eller stänger ner så är inget sparat.

| Datum      | F | örsäljnin | 9         | Timmar  |           |         |         | Personalk | ostnad    |         |         | Löneproce | ent       |        |        | LPAT    |           |        |        | FPAT    |           |        |        |       |
|------------|---|-----------|-----------|---------|-----------|---------|---------|-----------|-----------|---------|---------|-----------|-----------|--------|--------|---------|-----------|--------|--------|---------|-----------|--------|--------|-------|
| Datum V    | P | rognos    | Utfall    | Prognos | Gr.schema | Schema  | Utfall  | Prognos   | Gr.schema | Schema  | Utfall  | Prognos   | Gr.schema | Schema | Utfall | Prognos | Gr.schema | Schema | Utfall | Prognos | Gr.schema | Schema | Utfall |       |
| 2019-01-21 |   | 0         | 1 055 931 | 0:00    | 427:45    | 389:45  | 367:05  | 0         | 80 516    | 73 139  | 64 649  | 0,00%     | 7,63%     | 6,93%  | 6,12%  | 0       | 188       | 188    | 166    |         | 0 0       | ( C    | 0      | 48    |
| 2019-01-22 |   | 0         | 1 142 311 | 0:00    | 356:30    | 339:10  | 337:00  | 0         | 64 909    | 64 996  | 60 702  | 0,00%     | 5,68%     | 5,69%  | 5,31%  | 0       | 182       | 192    | 179    |         | 0 0       | ( C    | 0      | 56    |
| 2019-01-23 |   | 0         | 1 026 347 | 0:00    | 404:30    | 363:05  | 347:06  | 0         | 75 218    | 69 383  | 62 709  | 0,00%     | 7,33%     | 6,76%  | 6,11%  | 0       | 186       | 191    | 173    |         | 0 0       | ( C    | 0      | 49    |
| 2019-01-24 |   | 0         | 1 085 011 | 0:00    | 388:55    | 382:20  | 364:01  | 0         | 78 366    | 74 237  | 65 734  | 0,00%     | 7,22%     | 6,84%  | 6,06%  | 0       | 201       | 194    | 172    |         | 0 0       | ( C    | 0      | 50    |
| 2019-01-25 |   | 0         | 1 628 404 | 0:00    | 434:30    | 370:20  | 346:16  | 0         | 79 316    | 65 568  | 61 036  | 0,00%     | 4,87%     | 4,03%  | 3,75%  | 0       | 183       | 177    | 165    |         | 0 0       | ( C    | 0      | 78    |
| 2019-01-26 |   | 0         | 1 904 969 | 0:00    | 273:25    | 289:05  | 266:59  | 0         | 73 808    | 74 900  | 46 599  | 0,00%     | 3,87%     | 3,93%  | 2,45%  | 0       | 270       | 259    | 161    |         | 0 0       | ( C    | 0      | 119   |
| 2019-01-27 |   | 0         | 1 701 727 | 0:00    | 256:00    | 255:35  | 242:57  | 0         | 85 470    | 84 981  | 41 729  | 0,00%     | 5,02%     | 4,99%  | 2,45%  | 0       | 334       | 332    | 163    |         | 0 0       | ( C    | 0      | 117   |
| Summa      | 1 | 0 000 000 | 9 544 700 | 2000:00 | 2541-25   | 2280.20 | 2271-24 |           | 527 (02   | 507.005 | 102 150 | 0,000     | 41,625    | 20,47% | 02,25% |         | 212       | 212    | 177    | 8       | 3 0       | (      | a /    | 4 202 |

#### Diagram i dagvy

Markerar du Diagram under dagvy så kan du här få upp behovet. Under välj vad du vill se som du hittar överst i bilden i schemaplaneringen. Där kan du göra inställningar för vad du önskar se i ditt diagram.

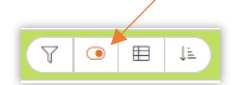

I vårt exempel nedan har vi valt att diagrammet ska baseras på Timmar för kostnadsställe Kassa, den ska visa planerade timmar från grundschemat, schemaplaneringen samt utfallet från Attestera tid. Vi har även här lagt till att visa Behov, Kassabehov och Kassabehovet omräknat.

| intering                                                                      |   |                                                   |                        |
|-------------------------------------------------------------------------------|---|---------------------------------------------------|------------------------|
| Kostnadsställe                                                                |   | ▼ Kassa                                           |                        |
| Diaman Diaman                                                                 |   |                                                   |                        |
| ✓ Diagram                                                                     |   |                                                   |                        |
| ✓ Diagram<br>Diagrammet är baserat på                                         |   | Beräkna                                           | Visa                   |
| <ul> <li>Diagram</li> <li>Diagrammet är baserat på</li> <li>Timmar</li> </ul> | Ŧ | Beräkna                                           | <b>Visa</b><br>✔ Behov |
| <ul> <li>Diagram</li> <li>Diagrammet är baserat på</li> <li>Timmar</li> </ul> | v | Beräkna<br>□ Prognos<br>✔ Grundschema             | Visa                   |
| <ul> <li>Diagrammet är baserat på</li> <li>Timmar</li> </ul>                  | v | Beräkna<br>☐ Prognos<br>✔ Grundschema<br>✔ Schema | Visa                   |

Här visas nu diagrammet efter de val vi gjorde ovan. Här ser vi i grått timmar från grundschemat. I grönt är det timmar från schemaplaneringen och i orange är det utfallet (de timmar de anställda får lön för). Du kan ställa muspekaren över staplarna för att se resultatet i tal. Nu ser vi även behovet i ett gult diagram, kassabehovet i orange och avrundat kassabehov i rött.

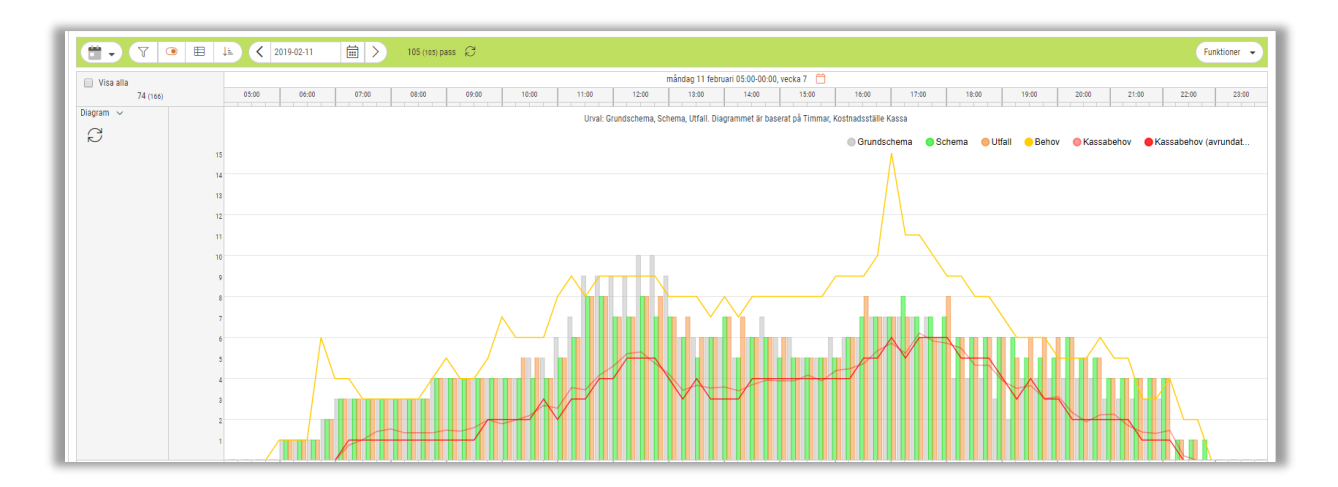

Diagram finns även under veckovy. Inställningarna under Välj vad du vill se är per vy. Du kan alltså spara en för veckovy och en för dagvy.

Om du i denna bild önskar ta bort ett val kan du enkelt bara markera dem. I vårt exempel så klickade vi på Grundschema och diagrammet för grundschema försvann. Du kan nu markera Grundschema igen för att få tillbaka den.

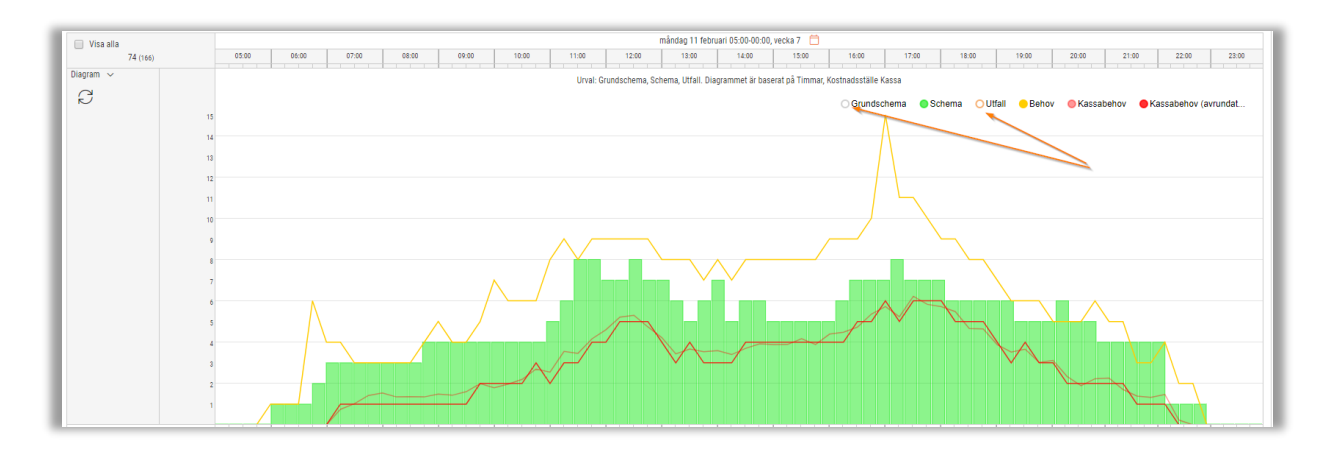

#### Rapport

Om du önskar ta ut en rapport och få med dessa uppgifter kan du välja att skriva ut rapporten Sammanställning Handel – Löneprocent.

Den visar en total försäljning på perioden samt företagets löneprocent både exkl arbetsgivaravgifter samt inkl arbetsgivaravgifter och påslag.

| 56665-1252<br>1896      | Tobiasgren AB |               | _       | Dat | tumintervall: 20 | 19-01-21-2019- | 01-27 |          |         |                |        | Tid:<br>Användar | 2020<br>e: sys | )-01-17 09:30: | 39    |
|-------------------------|---------------|---------------|---------|-----|------------------|----------------|-------|----------|---------|----------------|--------|------------------|----------------|----------------|-------|
| Total försäljning för p | perioden:     | 14 153 431,13 |         |     |                  |                |       |          |         |                |        |                  |                |                |       |
|                         |               |               | (netto) |     |                  | BRUTTOTIM      | MAR   |          | KOSTNAD | exkl arb.avgif | t      | KOSTNAD in       | kl arb.avgift  | och påslag     |       |
|                         |               | Arbetad       |         |     | Arbetad          |                |       |          | 1       |                |        |                  |                |                |       |
|                         | Frånvaro      | schematid     | Mertid  | ÖT  | tid totalt       | OB             | ÖT    | Total    | Kostnad | Ø kostnad      | Ølön   | Kostnad          | Ø kostnad      | Ølön           | Förd  |
| rukt&Grönt              | 27,38         | 160,63        |         |     | 160,63           | 50,84          |       | 211,47   | 30 285  | 188,54         | 143,21 | 44 822           | 279,03         | 211,96         | 8,10  |
| lassa                   | 184,98        | 571,15        | 1,55    |     | 572,70           | 229,45         |       | 802,15   | 108 058 | 188,68         | 134,71 | 159 926          | 279,25         | 199,37         | 28,89 |
| Bageri                  | 39,87         | 252,95        |         |     | 252,95           | 34,82          |       | 287,77   | 47 975  | 189,66         | 166,71 | 71 002           | 280,70         | 246,74         | 12,83 |
| Colonial                | 73,68         | 235,23        |         |     | 235,23           | 45,50          |       | 280,73   | 37 806  | 160,72         | 134,67 | 55 952           | 237,86         | 199,31         | 10,11 |
| Online                  | 30,50         | 20,62         |         |     | 20,62            |                |       | 20,62    | 4 295   | 208,32         | 208,32 | 6 356            | 308,32         | 308,32         | 1,15  |
| /lejeri                 | 19,53         | 77,42         |         |     | 77,42            | 16,18          |       | 93,60    | 12 916  | 166,83         | 137,99 | 19 115           | 246,91         | 204,22         | 3,45  |
| lälsa&Skönhet           | 14,60         | 1<br>71,58    |         |     | 71,58            | 2,90           |       | 74,48    | 14 161  | 197,83         | 190,13 | 20 959           | 292,79         | 281,39         | 3,79  |
| Övrigt                  | 30,00         | 67,05         |         |     | 67,05            | 18,56          |       | 85,61    | 10 867  | 162,07         | 126,94 | 16 083           | 239,86         | 187,87         | 2,91  |
| Cafe                    | 8,87          | 143,65        |         |     | 143,65           | 29,71          |       | 173,36   | 24 016  | 167,18         | 138,53 | 35 544           | 247,43         | 205,03         | 6,42  |
| Chark                   | 24,18         | 203,32        | 1,02    |     | 204,33           | 17,92          |       | 222,25   | 29 068  | 142,26         | 130,79 | 43 021           | 210,54         | 193,57         | 7,77  |
| Data/Adm                | 29,08         | 264,55        |         |     | 264,55           | 2,80           |       | 267,35   | 29 373  | 111,03         | 109,87 | 43 472           | 164,33         | 162,61         | 7,85  |
| )eli&Fisk               | 34,70         | 200,18        | 0,05    |     | 200,23           | 48,57          |       | 248,80   | 25 157  | 125,64         | 101,11 | 37 233           | 185,95         | 149,65         | 6,73  |
|                         | 517,55        | 2 268,33      | 2,62    |     | 2 270,95         | 497,22         | 0,00  | 2 768,17 | 373 977 | 164,68         | 135,10 | 553 486          | 243,72         | 199,95         |       |
| .öneprocent             |               |               |         |     |                  |                |       |          | 2,64%   |                |        | 3,91%            | 1              |                |       |

#### **Behovsanalys**

Du hittar behovsananlysen under *Personal>Schemaplanering > Behovsplanering dagvy*.

#### Nytt behov

För att skapa ett nytt behov så börjar du med att gå in under Funktioner.

1. Gå in under Funktioner och välj Skapa nytt behov.

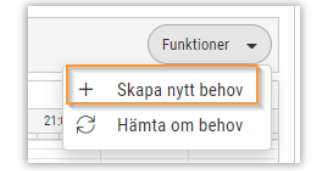

2. Hämta upp den arbetsuppgift du önskar beräkna behovet för. Oftast är det Kassa du väljer här. Sedan ska du välja datum. Du kan här även skapa behov för en hel vecka, då måste du göra det valet här.

| Skapa behov för hel vecka     Välj en av dessa två typer att skapa behovet mot       Behovet baseras på     Frekvensstatistik (försäljning)       Från datum *     Till datum *       2019-07-29     III       2019-09-22     III | Arbetsuppgift<br>Kassa                    | Ŧ       | Gäller fr.o.m. *<br>2020-01-13 | i | Veckodag<br>Måndag | v                    | Datum                    | İ |
|----------------------------------------------------------------------------------------------------|-------------------------------------------|---------|--------------------------------|---|--------------------|----------------------|--------------------------|---|
| Jehovet baseras på       Frekvensstatistik (försäljning)       Från datum *       2019-07-29     III       2019-09-22     IIII       0,00                                                                                         |                                           |         | Skapa behov för hel vecka      |   | Välj e             | en av dessa två type | er att skapa behovet mot |   |
| Frekvensstatistik (försäljning)       Från datum *     Till datum *     Justera med (%)       2019-07-29     III     2019-09-22     III                                                                                           | ehovet haseras nå                         |         |                                |   |                    |                      |                          |   |
| Från datum *         Till datum *         Justera med (%)           2019-07-29         III         2019-09-22         III         0,00                                                                                            | enoret suberus pu                         |         |                                |   |                    |                      |                          |   |
| 2019-07-29 💼 2019-09-22 💼 0,00                                                                                                    | Frekvensstatistik (försäl                 | lining) |                                |   |                    |                      |                          |   |
|                                                                                                    | Frekvensstatistik (försäl<br>Från datum * | ljning) | Till datum *                   |   | Justera med (%)    |                      |                          |   |
|                                                                                                    | Frekvensstatistik (försäl<br>Från datum * | ljning) | Till datum *                   |   | Justera med (%)    |                      |                          |   |
|                                                                                                    | isstatistik (försäl<br>tum *<br>17-29     | ljning) | Till datum *<br>2019-09-22     | Ē | Justera med (%)    | 0,00                 |                          |   |

Under "Behovet baserats på" ska du fylla i datum den ska hämta försäljningsdata mellan. Frekvensstatistik kan exempelvis vara julveckan året innan annars t ex 8 veckors snitt på varje dag (måndag mot måndag osv).

- 3. Gå vidare med OK.
- 4. Under kalendern väljer du om du önskar se per dag eller vecka. I detta exemplet har vi valt dag. Sedan kan du klicka på tratten (urval) och välja kostnadsställe kassa.

|                  | Z01902-04               | Funktioner 👻 |
|------------------|-------------------------|--------------|
| Kostnadsställe 👻 | Butik 🖌 Passtyper 🔹 Sök |              |

5. Här visas nu behovet för kassa i ett Diagram. Ställer du muspekaren över linjen så visas antalet personer.

|                                                                                                  |       |       |       |               |       |       |       |       | måndag 4 i | ebruari 05:00-0 | 0:00, vecka 6 |       |       |       |       |       |       |       |       |
|--------------------------------------------------------------------------------------------------|-------|-------|-------|---------------|-------|-------|-------|-------|------------|-----------------|---------------|-------|-------|-------|-------|-------|-------|-------|-------|
|                                                                                                  | 05:00 | 06:00 | 07:00 | 08:00         | 09:00 | 10:00 | 11:00 | 12:00 | 13:00      | 14:00           | 15:00         | 16:00 | 17:00 | 18:00 | 19:00 | 20:00 | 21:00 | 22:00 | 23:00 |
| Diagram V 16<br>15<br>16<br>16<br>16<br>16<br>16<br>16<br>16<br>16<br>16<br>16<br>16<br>16<br>16 |       |       |       | 07:45<br>Beho | ov 15 |       |       |       |            |                 | /             |       |       |       |       |       |       |       |       |

6. Under Diagrammet visas antalet personer totalt per 15 minut samt antal personer för valt kostnadsställe (kassa). Även en totalsumma av timmar visas samt för valt kostnadsställe.

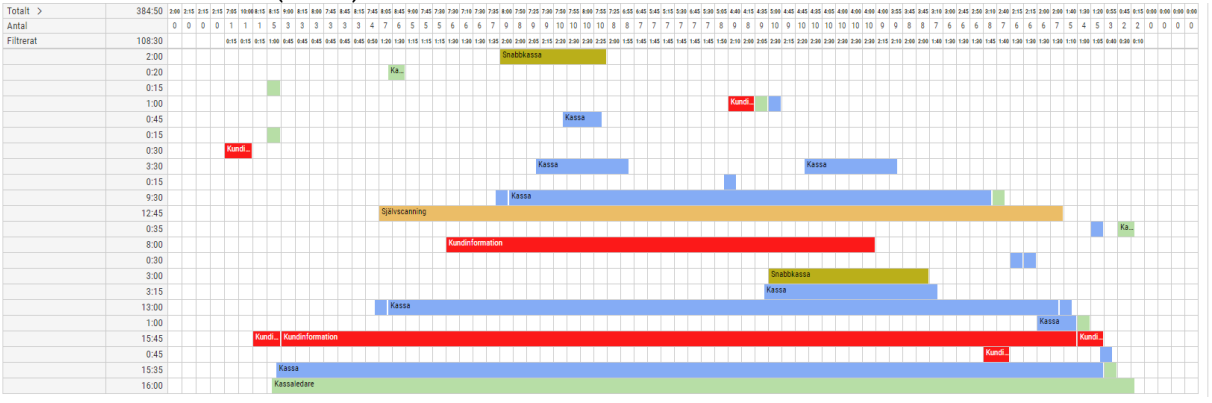

7. Önskas en total per passtyp så öppnar du rullgardinen vid Total och då visas antalet personer per passtyp och per 15 minut.

| Totalt 🗸 🚽 📥    | 384:50 | 2:00 2:1 | 5 2:15 3 | 2:15 7:0 | 15 10:00 | 8:15 8: | 15 9:00 | 8:15 8 | 99 7.4  | 5 8:45 | 8:15 7:4 | 5 8.65 | R:45 9:00 | 7:45 7 | 90 7:90 3 | 7:10 7:8 | 0 7:35 8 | :00 7:50 | 7:25 7:  | 80 7:50 7 | 155 8:00  | 7.55 7.2 | 5 6:55 (  | 6:45 5:45 | 5:15 5: | 90 6:45 5 | 1.90 5.93 | 5 4:40 4:1 | 5 4.35 3  | 1.00 4:45 | 4:45 4:35 | 4.95 41 | 00 4:00 4 | 00 4:99  | 2.55 2.45 | 3:45 3:1 | 0 3:00 2  | 45 2:50  | 3:10 2  | 40 2:15 3  | 115 2.9  | 0 2:00 1> | 40 1:30 | 1:20 0:55 | 0:45 0:1 | 5 0:00 0:00 | 0.00 0.0 | 10 |
|-----------------|--------|----------|----------|----------|----------|---------|---------|--------|---------|--------|----------|--------|-----------|--------|-----------|----------|----------|----------|----------|-----------|-----------|----------|-----------|-----------|---------|-----------|-----------|------------|-----------|-----------|-----------|---------|-----------|----------|-----------|----------|-----------|----------|---------|------------|----------|-----------|---------|-----------|----------|-------------|----------|----|
| Antal           |        | 0 0      | 0        | 0 1      | 1        | 1 5     | 5 3     | 3      | 3 3     | 3      | 3 4      | 7      | 6 5       | 5      | 5 6       | 6 6      | 7        | 9 8      | 9 9      | 9 10      | 10 10     | 10 8     | 8         | 7 7       | 7 7     | 7         | 7 8       | 98         | 9         | 10 9      | 10 10     | 10 1    | 0 10 1    | 0 9      | 9 8       | 8 7      | 6         | 6 6      | 8       | 76         | 6 6      | 7 5       | 4       | 5 3       | 2 2      | 0 0         | 0 0      |    |
| Filtrerat       | 108:30 |          |          | 0:1      | IS 0:15  | 0:15 19 | 0 0.45  | 0.45 0 | 45 0.4  | 5 0:45 | 0:45 0:5 | 0 1:20 | 1:30 1:13 | 1:15 1 | 15 1:90   | 1:30 1:3 | 0 1:35 2 | :00 2:00 | 2:05 2:  | 15 2:29 2 | 2.90      | 2:25 2:0 | 0 1:55 1  | 1:45 1:45 | 1:45 1: | 45 1:45 1 | 1.50      | 0 2:10 2:0 | 0 2:05 1  | 1:90 2:15 | 2:20 2:30 | 2:30 2: | 90 2:30 2 | 30 2:15  | 2:10 2:00 | 2.00 1:4 | 0 1:30 1  | :30 1:30 | 1:45 1: | 40 1.30 1  | 1.90 1.9 | 0 1:30 1: | 10 1.00 | 1:05 0:40 | 0:30 0:1 |             |          |    |
| Kassa           | 47:20  |          |          |          |          | 01      | 05 0:15 | 0:15 0 | :15 0:1 | 5 0:15 | 0:15 0:2 | 9 0:20 |           | 0:30 0 | 90 0:20   | 0:30 0:3 | 0 0:35 0 | 45 0:45  | 0:50 13  | 00 1:05 1 | :15 1:15  | 1:10 1:0 | 0 0:55 0  | 0:45 0:45 | 0:45 0: | as 0:45 0 | 1.45 0:50 | 0.55 0.4   | 15 0:50   | 1:15 1:90 | 1:05 1:15 | 1:15 1: | 15 1:15 1 | :15 1:15 | 1:10 1:00 | 1:00 0:5 | i5 0:45 0 | .45 0:45 | 0:40 0: | 30 0:45 1  | 0:45 0:4 | 5 0:45 0: | 40 0:15 | 0:35 0:10 |          |             |          |    |
| Kassaledare     | 18:10  |          |          |          |          | 00      | 00 0:15 | 0:15 0 | 15 0:1  | 5 0:15 | 0:15 0:1 | 5 0:20 | 0:30 0:15 | 0:15 0 | 15 0:15   | 0:15 0:1 | 5 0:15 0 | :15 0:15 | 0:15 0:  | 15 0:15 0 | 115 0:15  | 0:15 0:1 | 5 0:15 0  | 9:15 0:15 | 0:15 0: | 15 0:15 0 | 115 0:13  | 5 0:15 0:1 | 5 0:30 (  | 1:15 0:15 | 0:15 0:15 | 0:15 0: | 15 0:15 0 | 15 0:15  | 0:15 0:15 | 0:15 0:1 | 5 0:15 0  | c15 0:15 | 0:20 0: | 25 0:15 1  | 1:15 0:1 | s 0:15 0: | 15 0:20 | 0:15 0:30 | 0:30 0:1 | •           |          |    |
| Kundinformation | 25:15  |          |          | 0:1      | 15 0:15  | 0:15 0: | 15 0:15 | 0:15 0 | :15 0:1 | 5 0:15 | 0:15 0:1 | 5 0:15 | 0:15 0:15 | 0:15 0 | 15 0:30   | 0:30 0:3 | 0 0:30 0 | :20 0:20 | 0:30 0:3 | ao o:ao o | 1:30 0:30 | 0:30 0:3 | 0 0:30 0  | 0:30 0:30 | 0:30 0: | 90 0:30 0 | 1:30 0:30 | 0 0:45 0:4 | 15 0:30 ( | 0:30 0:30 | 0:30 0:30 | 0:30 0: | 90 0:30 0 | :30 0:15 | 0:15 0:15 | 0:15 0:1 | 5 0:15 0  | c15 0:15 | 0:30 0: | :30 0:15 ( | 0:15 0:1 | 5 0:15 0: | 15 0:15 | 0:15      |          |             |          |    |
| Självscanning   | 12:45  |          |          |          |          |         |         |        |         |        |          | 0:15   | 0:15 0:15 | 0:15 0 | 15 0:15   | 0:15 0:1 | 5 0:15 0 | :15 0:15 | 0:15 0:  | 15 0:15 0 | 1:15 0:15 | 0:15 0:1 | IS 0:15 ( | 0:15 0:15 | 0:15 0: | 15 0:15 0 | k15 0:13  | 5 0:15 0:1 | IS 0:15 I | 0:15 0:15 | 0:15 0:13 | 0:15 0: | 15 0:15 0 | :15 0:15 | 0:15 0:15 | 0:15 0:1 | IS 0:15 0 | :15 0:15 | 0:15 0: | :15 0:15 1 | k15 0:1  | 5 0:15    |         |           |          |             |          |    |
| Snabbkassa      | 5:00   |          |          |          |          |         |         |        |         |        |          |        |           |        |           |          | 0        | :15 0:15 | 0:15 0:  | 15 0:15 0 | 1:15 0:15 | 0:15     |           |           |         |           |           |            |           | 0:15 0:15 | 0:15 0:13 | 0:15 0: | 15 0:15 0 | :15 0:15 | 0:15 0:15 | 0:15     |           |          |         |            |          |           |         |           |          |             |          |    |

8. Du kan även välja vecka. Då visas det per dag och vecka.

| benovspianering veckovy | ochemap    | lanening - Schema veckovy |                 |                 |                                          |                 |                 |                 |
|-------------------------|------------|---------------------------|-----------------|-----------------|------------------------------------------|-----------------|-----------------|-----------------|
|                         | < 2019-02- | 04 🗰 2019-02-10           | En vecka 🔻      | € Grundbehov •  |                                          |                 |                 | Funktioner 👻    |
|                         |            |                           |                 | mân             | ıdag 4 februari - söndag 10 februari, ve | icka 6          |                 |                 |
|                         |            | mändag 4                  | tisdag 5        | onsdag 6        | torsdag 7                                | fredag 8        | lördag 9        | söndag 10       |
| Totalt                  | 2461:55    | 384:50                    | 350:55          | 362:25          | 352:55                                   | 375:45          | 318:25          | 316:40          |
| Filtrerat               | 797:15     | 108:30                    | 111:30          | 108:30          | 109:30                                   | 119:15          | 123:00          | 117:00          |
| Kassa                   | 366:05     | 47:20                     | 50:20           | 47:20           | 47:20                                    | 58:05           | 60:50           | 54:50           |
| Kassaledare             | 127:10     | 18:10                     | 18:10           | 18:10           | 18:10                                    | 18:10           | 18:10           | 18:10           |
| Kundinformation         | 177:45     | 25:15                     | 25:15           | 25:15           | 26:15                                    | 25:15           | 25:15           | 25:15           |
| Självscanning           | 89:15      | 12:45                     | 12:45           | 12:45           | 12:45                                    | 12:45           | 12:45           | 12:45           |
| Snabbkassa              | 37:00      | 5:00                      | 5:00            | 5:00            | 5:00                                     | 5:00            | 6:00            | 6:00            |
|                         |            | Kassaledare               | Kassaledare     | Kassaledare     | Kassaledare                              | Kassaledare     | Kassaledare     | Kassaledare     |
|                         |            |                           |                 |                 |                                          |                 |                 |                 |
|                         |            |                           |                 |                 |                                          |                 |                 |                 |
|                         |            | Kassa                     | Kassa           | Kassa           | Kassa                                    | Kassa           |                 |                 |
|                         |            |                           |                 |                 |                                          |                 | Kundinformation | Kundinformation |
|                         |            | Kundinformation           |                 |                 |                                          |                 | Kundinformation | Kundinformation |
|                         |            |                           | Kundinformation | Kundinformation | Kundinformation                          |                 | Kundinformation | Kundinformation |
|                         |            | Kassa                     | Kundinformation | Kundinformation | Kundinformation                          | Kassa           |                 |                 |
|                         |            | Kundinformation           | Kundinformation | Kundinformation | Kundinformation                          | Kundinformation |                 |                 |
|                         |            | Kundinformation           |                 |                 |                                          | Kundinformation | Kassa           | Kassa           |
|                         |            | Kundinformation           | Kassa           | Kassa           | Kassa                                    | Kundinformation |                 |                 |
|                         |            |                           |                 | Kundinformation |                                          |                 |                 |                 |
|                         |            | Kassa                     | Kundinformation |                 | Kundinformation                          | Självscanning   | Kundinformation | Kundinformation |
|                         |            |                           | Kundinformation |                 |                                          |                 |                 |                 |
|                         |            |                           |                 | Kassa           |                                          |                 |                 |                 |
|                         |            |                           |                 |                 |                                          | Kundinformation | Kassa           |                 |
|                         |            |                           | Kassa           |                 | Kassa                                    | Kassa           |                 | Kassa           |
|                         |            | Kassa                     |                 | Kundinformation | Kundinformation                          |                 | Kundinformation | Kassa           |
|                         |            |                           | Kundinformation | Kundinformation | Kundinformation                          | Kundinformation | Kundinformation | Kundinformation |
|                         |            | Kundinformation           | Kassa           | Snabbkassa      | Kassa                                    | Kassa           |                 | Kundinformation |